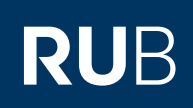

## **SHORTGUIDE** EINBINDUNG DES NUTZERZERTIFIKATS IN OUTLOOK

## FÜR MITGLIEDER UND ANGEHÖRIGE DER RUB

| Schritt 1                                     |                                     |                                                                                               | Posteingang - Julie Maller                                                                                                  | @ruhr-uni-bochum.de - Outlook                               |
|-----------------------------------------------|-------------------------------------|-----------------------------------------------------------------------------------------------|----------------------------------------------------------------------------------------------------|-------------------------------------------------------------|
| Starten Sie Outlook<br>Wechseln Sie vom Post- | Informationen K                     | ontoinforma                                                                                   | tionen                                                                                                    |                                                             |
| Optionen                                      | Exportieren                         | Microsoft Exchange                                                                            |                                                                                                    |                                                             |
|                                               | Speichern unter                     | - Konto hinzufügen                                                                            |                                                                                                    |                                                             |
|                                               | Anlagen<br>speichern                | Kc                                                                                            | ontoeinstellungen                                                                                                    |                                                             |
| 1                                             | Drucken                             | Kontoeinstellungen                                                                            | dern der Einstellungen für dieses Konto ode<br>Zugriff auf dieses Konto im Web.<br>https://mail.exchange.ruhr-uni-bochum.de | r Einrichten weiterer Verbindungen.                         |
|                                               | Office-<br>Konto                    |                                                                                               | Die Outlook-App für iPhone, iPad, Android                                                                                   | d oder Windows 10 Mobile herunterlad                        |
|                                               | Feedback                            | -                                                                                             |                                                                                                    |                                                             |
|                                               | Optionen<br>Beenden                 | Automatische Antworten                                                                        | utomatische Antworten (Auße<br>automatischen Antworten können Sie ande<br>auf E-Mail-Nachrichten nicht antworten kör        | er Haus)<br>re über Ihre Abwesenheit benachrichtig<br>nnen. |
|                                               |                                     | Tools                                                                                         | ostfacheinstellungen<br>walten der Größe Ihres Postfachs durch Leer                                                         | en des Ordners "Gelöschte Elemente" u<br>]                  |
|                                               |                                     |                                                                                               |                                                                                                    |                                                             |
| Schritt 2                                     | Outlook-Optionen                    |                                                                                               |                                                                                                    | ? ×                                                         |
| Lind klicken Sie dann auf                     | Allgemein                           | 5orgen Sie für die Sicherheit                                                                 | Ihrer Dokumente und des Computers.                                                                                          | h                                                           |
| Trust Center und anschlie-                    | E-Mail<br>Kalender                  | Sicherheit & mehr                                                                             |                                                                                                    |                                                             |
| Bend Einstellungen für des                    | Personen                            | Besuchen Sie Office.com, um weitere In                                                        | formationen zum Datenschutz und zur Sicherheit z                                                                            | u erhalten.                                                 |
| Trust Center                                  | Aufgaben                            | Microsoft Trust Center                                                                        |                                                                                                    | Þ                                                           |
|                                               | Sprache                             | Microsoft Outlook-Trust Center                                                                |                                                                                                    |                                                             |
|                                               | Erleichterte Bedienung              | Das Trust Center enthält Einstellungen f<br>Sicherheit des Computers zu sorgen. Es<br>ändern. | für Sicherheit und Datenschutz, um für die<br>wird davon abgeraten, diese Einstellungen zu                                  | Einstellungen für das Trust Center                          |
|                                               | Menüband anpassen                   |                                                                                               |                                                                                                    |                                                             |
|                                               | Symbolleiste für den Schnellzugriff |                                                                                               |                                                                                                    |                                                             |
|                                               | Trust Center                        |                                                                                               |                                                                                                    |                                                             |
|                                               |                                     |                                                                                               |                                                                                                    |                                                             |
|                                               |                                     |                                                                                               |                                                                                                    |                                                             |
|                                               |                                     |                                                                                               |                                                                                                    |                                                             |
|                                               | r<br>Q                              |                                                                                               |                                                                                                    |                                                             |
|                                               | ļ                                   |                                                                                               |                                                                                                    |                                                             |
|                                               |                                     |                                                                                               |                                                                                                    |                                                             |
|                                               |                                     |                                                                                               |                                                                                                    | OK Abbrechen                                                |
|                                               | 1                                   |                                                                                               |                                                                                                    |                                                             |

| ritt 3<br>adom Auswählon von |                                                                                                    |                                                                                                    |                                                                                                    |                                                                                                    |                                                                                                    |                                                    |
|------------------------------|----------------------------------------------------------------------------------------------------|----------------------------------------------------------------------------------------------------|----------------------------------------------------------------------------------------------------|----------------------------------------------------------------------------------------------------|----------------------------------------------------------------------------------------------------|----------------------------------------------------|
| hdom Aucwählon von           | Trust G                                                                                                    | enter<br>auenswürdige Herausgeber                                                                                                    |                                                                                                    |                                                                                                    | ? ×                                                                                                    | 1                                                  |
|                              | Dater                                                                                                    | schutzoptionen                                                                                                    | Verschlüsselte E-Mail-Nachrichten                                                                                                    | chrichten verschlüsseln                                                                                                    |                                                                                                    |                                                    |
| all Sicherheit klicken       | E-Mai                                                                                                    | I-Sicherheit                                                                                                    | Ausgehenden Nachrichten digitale Sig                                                                                                    | natur hinzufügen                                                                                                    |                                                                                                    |                                                    |
| Inter "Digitale IDS (Zer-    | Autor                                                                                                    | natischer Download                                                                                                    | Signierte Nachrichten als <u>K</u> lartext send                                                                                                    | en<br>mit S/MIME signiert                                                                                                    |                                                                                                    |                                                    |
| ate) au importieren/         | Makro                                                                                                    | seinstellungen                                                                                                    | Stanoardemstellung:                                                                                                    | ▼ Einstellungen                                                                                                    |                                                                                                    |                                                    |
| n dei en                     | Progra                                                                                                    | ammgesteuerter Zugntf                                                                                                    | Digitale IDs (Zertifikate)                                                                                                    |                                                                                                    |                                                                                                    |                                                    |
|                              |                                                                                                    |                                                                                                    | kann.                                                                                                    | 3, mit denen die identität in elektronischen Tr.                                                                                                    | ansaktionen nachgewiesen werden                                                                                                    |                                                    |
|                              |                                                                                                    |                                                                                                    | Als Nus Taxt losan                                                                                                    | kportieren                                                                                                    |                                                                                                    |                                                    |
|                              |                                                                                                    |                                                                                                    | Standardnachrichten im Nur-Text-Format lesen                                                                                                    |                                                                                                    |                                                                                                    |                                                    |
|                              |                                                                                                    |                                                                                                    | Digital signierte Nachrichten im Nur-Text-Fo                                                                                                    | :mat Jesen                                                                                                    |                                                                                                    |                                                    |
|                              | 1                                                                                                    |                                                                                                    | Skript in Ordnern                                                                                                    |                                                                                                    |                                                                                                    |                                                    |
|                              |                                                                                                    |                                                                                                    | Skript in Treigegebenen Ordnern zulassen                                                                                                    |                                                                                                    |                                                                                                    |                                                    |
|                              |                                                                                                    |                                                                                                    |                                                                                                    |                                                                                                    |                                                                                                    |                                                    |
|                              |                                                                                                    |                                                                                                    |                                                                                                    |                                                                                                    |                                                                                                    |                                                    |
|                              |                                                                                                    |                                                                                                    |                                                                                                    |                                                                                                    |                                                                                                    |                                                    |
|                              | 1                                                                                                    |                                                                                                    |                                                                                                    |                                                                                                    |                                                                                                    |                                                    |
|                              |                                                                                                    |                                                                                                    |                                                                                                    |                                                                                                    | OK Abbrechen                                                                                                    | 4                                                  |
|                              |                                                                                                    |                                                                                                    |                                                                                                    |                                                                                                    |                                                                                                    |                                                    |
|                              | ·                                                                                                    |                                                                                                    |                                                                                                    |                                                                                                    |                                                                                                    |                                                    |
|                              |                                                                                                    | Digitale ID                                                                                                    | ) importieren/exportieren                                                                                                    |                                                                                                    | ×                                                                                                    |                                                    |
| Durchsuchen konnen           |                                                                                                    | Resteha                                                                                                    | nde digitale ID aus einer Date                                                                                                    | i importieren                                                                                                    |                                                                                                    |                                                    |
|                              | 1                                                                                                    | Importion                                                                                                    | an Sie die digitale ID aus das f                                                                                                    | )atei auf Ibron Compute                                                                                                    | r Geben                                                                                                    |                                                    |
| อเซ สนอพลที่ใช้ที่เ          |                                                                                                    | Sie das be                                                                                                    | eim Exportieren des Zertifikats                                                                                                    | in diese Datei verwend                                                                                                    | ete lur                                                                                                    |                                                    |
|                              |                                                                                                    | Kennwort                                                                                                    | ein.                                                                                                    |                                                                                                    | . Iui                                                                                                    |                                                    |
|                              | J                                                                                                    | المعادية والمعاد                                                                                                    |                                                                                                    |                                                                                                    | ruchan                                                                                                    |                                                    |
|                              |                                                                                                    | importdat                                                                                                    |                                                                                                    | Durch                                                                                                    | suchen                                                                                                    |                                                    |
|                              |                                                                                                    | Kennwort:                                                                                                    | ;                                                                                                    |                                                                                                    | eki                                                                                                    |                                                    |
|                              | I                                                                                                    | Name de                                                                                                    | digitalan ID:                                                                                                    |                                                                                                    |                                                                                                    |                                                    |
|                              |                                                                                                    | Indiffe der                                                                                                    | digitalen ib.                                                                                                    |                                                                                                    |                                                                                                    |                                                    |
|                              | 1                                                                                                    |                                                                                                    | ID in eine Datei exportieren                                                                                                    |                                                                                                    |                                                                                                    |                                                    |
|                              |                                                                                                    | Exportion                                                                                                    | no in eine bater exportieren                                                                                                    | igitalan ID in aina Datai                                                                                                    | Gobon                                                                                                    |                                                    |
|                              |                                                                                                    | Sie ein Ke                                                                                                    | nnwort ein, um diese Informat                                                                                                    | ionen besser zu schütze                                                                                                    | en.                                                                                                    |                                                    |
|                              | 1                                                                                                    |                                                                                                    |                                                                                                    |                                                                                                    |                                                                                                    |                                                    |
|                              |                                                                                                    | Digitale ID                                                                                                    | );                                                                                                    | Ausv                                                                                                    | /ählen                                                                                                    |                                                    |
|                              |                                                                                                    | Dateinam                                                                                                    | e:                                                                                                    | Durch                                                                                                    | suchen                                                                                                    |                                                    |
|                              | I                                                                                                    |                                                                                                    |                                                                                                    | Durch                                                                                                    | Juciteria                                                                                                    |                                                    |
|                              |                                                                                                    | Kennwort:                                                                                                    |                                                                                                    |                                                                                                    |                                                                                                    |                                                    |
|                              |                                                                                                    |                                                                                                    | n,                                                                                                    |                                                                                                    |                                                                                                    |                                                    |
|                              | 1                                                                                                    | Restationen                                                                                                    | 0.                                                                                                    |                                                                                                    | and the second second                                                                                                    |                                                    |
|                              | 1                                                                                                    | Bestätiger                                                                                                    |                                                                                                    |                                                                                                    | 1                                                                                                    |                                                    |
|                              |                                                                                                    | Bestätiger                                                                                                    | oft Internet Explorer 4.0-kom                                                                                                    | patibel (niedrige Sicher                                                                                                    | leitsstufe)                                                                                                    |                                                    |
|                              |                                                                                                    | Bestätiger<br>Micros                                                                                                    | oft Internet Explorer 4.0-komp<br>e ID vom System löschen                                                                                                    | oatibel (niedrige Sicherł                                                                                                    | teitsstufe)                                                                                                    |                                                    |
|                              |                                                                                                    | Bestätiger<br>Micros                                                                                                    | oft Internet Explorer 4.0-komp<br>e ID vom System löschen                                                                                                    | oatibel (niedrige Sicherh                                                                                                    | reitsstufe)                                                                                                    |                                                    |
|                              |                                                                                                    | Bestätiger                                                                                                    | soft Internet Explorer 4.0-komp<br>e ID vom System löschen                                                                                                    | oatibel (niedrige Sicherh                                                                                                    | Abbrechen                                                                                                    |                                                    |
|                              |                                                                                                    | Bestatiger                                                                                                    | soft Internet Explorer 4.0-komp<br>e ID vom System löschen                                                                                                    | OK                                                                                                    | Abbrechen                                                                                                    |                                                    |
|                              |                                                                                                    | Bestatiger<br>Micros                                                                                                    | soft Internet Explorer 4.0-kom<br>e ID vom System löschen                                                                                                    | OK                                                                                                    | Abbrechen                                                                                                    |                                                    |
|                              | Sicherheitsprofil                                                                                                    | Bestatiger<br>Micros<br>Digital                                                                                                    | soft Internet Explorer 4.0-kom<br>e ID vom System löschen                                                                                                    | OK                                                                                                    | Abbrechen                                                                                                    | ×                                                  |
|                              | <ul> <li>O Sicherheitsprofil</li> <li>← → ∨ ↑</li> </ul>                                                                                                    | suchen                                                                                                    | soft Internet Explorer 4.0-kom<br>e ID vom System löschen<br>> Downloads                                                                                                    | оatibel (niedrige Sicherh                                                                                                    | Abbrechen                                                                                                    | chen p                                             |
|                              | <ul> <li>Sicherheitsprofil</li> <li>← → ∨ ↑</li> <li>Organisieren ▼</li> </ul>                                                                                                    | suchen Sever PC                                                                                                    | soft Internet Explorer 4.0-kom<br>e ID vom System löschen                                                                                                    | oatibel (niedrige Sicherh                                                                                                    | Abbrechen                                                                                                    | chen P                                             |
|                              | <ul> <li>Sicherheitsprofil</li> <li>← → ~ ↑</li> <li>Organisieren ▼</li> </ul>                                                                                                    | suchen                                                                                                    | soft Internet Explorer 4.0-kom<br>e ID vom System löschen                                                                                                    | OK<br>OK                                                                                                    | Abbrechen<br>"Downloads" durchsur<br>Igaz •                                                                                                    | chen P                                             |
|                              | Image: Signal state of the state of the state of th                                                                                                    | suchen<br>bieser PC ><br>Neuer Ordner<br>f                                                                                                    | soft Internet Explorer 4.0-kom<br>e ID vom System löschen                                                                                                    | OK<br>OK<br>Änderungsdatum                                                                                                    | Abbrechen<br>"Downloads" durchsur<br>IIIIIIIIIIIIIIIIIIIIIIIIIIIIIIIIIIII                                                                                                    | chen A<br>Größe                                    |
|                              | <ul> <li>Sicherheitsprofil</li> <li>← → ∨ ↑</li> <li>Organisieren ▼</li> <li>✓ Schnellzugrif</li> <li>■ Desktop</li> </ul>                                                                                                    | Bestatiger<br>Micros<br>Digital<br>suchen<br>→ Dieser PC →<br>Neuer Ordner<br>f Name<br>→ Heu                                                                                                    | soft Internet Explorer 4.0-komp<br>e ID vom System löschen<br>> Downloads<br>:<br>te (1)                                                                                                    | OK<br>OK<br>Änderungsdatum                                                                                                    | Abbrechen<br>"Downloads" durchsur<br>IIII •                                                                                                    | chen A<br>Größe                                    |
|                              | Image: Sicherheitsprofil         ←       →       ↑         Organisieren ▼         Image: Schnellzugrif         Image: Desktop         Image: Downloads                                                                                                    | Bestatiger<br>Micros<br>Digital<br>suchen<br>→ Dieser PC →<br>Neuer Ordner<br>f<br>Name<br>Y Heu<br>Micros                                                                                                    | <ul> <li>&gt; Downloads</li> <li>&gt; te (1)</li> <li>2020-04-08.p12</li> </ul>                                                                                                    | OK<br>OK<br>Änderungsdatum<br>08.04.2020 12:53                                                                                                    | Abbrechen<br>"Downloads" durchsur<br>IIIIIIIIIIIIIIIIIIIIIIIIIIIIIIIIIIII                                                                                                    | chen A<br>Größe<br>stio 8                          |
|                              | Image: Sicherheitsprofil         ←       →       ↑         Organisieren ▼         Image: Schnellzugrif         Image: Desktop         Image: Downloads         Image: Downloads         Image: Downloads         Image: Downloads                                                                                                    | Bestatiger<br>Micros<br>Digital<br>Suchen<br>→ Dieser PC →<br>Neuer Ordner<br>f<br>Name<br>→ Heu<br>→ Letz                                                                                                    | <ul> <li>&gt; Downloads</li> <li>&gt; Downloads</li> <li>&gt; te (1)</li> <li>te (1)</li> <li>te Woche (1)</li> </ul>                                                                                                    | OK<br>OK<br>Anderungsdatum<br>08.04.2020 12:53                                                                                                    | Abbrechen<br>"Downloads" durchsur<br>IIIIIIIIIIIIIIIIIIIIIIIIIIIIIIIIIIII                                                                                                    | Kichen P<br>Größe<br>Stio 8                        |
|                              | Image: Sicherheitsprofil         ←       →       ↑         Organisieren          Image: Schnellzugrif       Desktop         Image: Desktop       Downloads         Image: Dokumente          Image: Bilder                                                                                                    | suchen<br>Suchen<br>Suchen | <ul> <li>&gt; Downloads</li> <li>&gt; Downloads</li> <li>2</li> <li>te (1)</li> <li>10 - 2020-04-08,p12</li> <li>te Woche (1)</li> </ul>                                                                                                    | OK<br>OK<br>Änderungsdatum<br>08.04.2020 12:53<br>02.04.2020 22:33                                                                                                    | Abbrechen  "Downloads" durchsur  "Interference of the second second seco | ×<br>Ichen P<br>Größe<br>atio 8                    |
|                              | Image: Sicherheitsprofil         ←       →       ↑         Organisieren       •         Image: Schnellzugrif       ■         Desktop       ●       Downloads         Image: Dokumente       ■       Bilder         Image: Schnellzugrif       ■       Schnellzugrif                                                                                                    | suchen<br>bisser PC ><br>Neuer Ordner<br>f Name<br>Verter<br>Verter<br>Verter<br>Vor                                                                                                    | <ul> <li>&gt; Downloads</li> <li>&gt; Downloads</li> <li>&gt; ite (1)</li> <li>-2020-04-08,p12</li> <li>te Woche (1)</li> <li></li></ul>                                                                                                    | OK         OK         V         Änderungsdatum         08.04.2020 12:53         02.04.2020 22:33                                                                       | Abbrechen       "Downloads" durchsur       Image: Image: Ima                                  | x<br>Inchen P<br>Größe<br>atio 8                   |
|                              | Image: Sicherheitsprofil         ←       →       ↑         Organisieren          Image: Schnellzugrif       Desktop         Image: Desktop       Downloads         Image: Dokumentee       Image: Bilder         Image: Bilder       Image: Schnellzugrif                                                                                                    | suchen<br>suchen<br>bigital<br>bigital<br>suchen<br>bieser PC :<br>Neuer Ordner<br>f<br>Name<br>- Heu<br>- Letz<br>- Vor                                                                                                    | <ul> <li>&gt; Downloads</li> <li>&gt; Downloads</li> <li>&gt; te (1)</li> <li>2020-04-08.p12</li> <li>te Woche (1)</li> <li>Ianger Zeit (2)</li> </ul>                                                                                                    | OK           OK           Anderungsdatum           08.04.2020 12:53           02.04.2020 22:33           17.11.2018 21:11                                              | Abbrechen                                                                                                    | x<br>Inchen P<br>Größe<br>attio 8                  |
|                              | Sicherheitsprofil         ←       →       ↑         Organisieren          ✓       Schnellzugrif         Desktop       Downloads         🖻 Dokumente       Bilder         I       Image: Schnellzer         I       Image: Schnellzer         I       Image: Schnellzer                                                                                                    | suchen<br>suchen<br>bieser PC :<br>Neuer Ordner<br>f<br>Neuer Ordner<br>f<br>Letz<br>Vor                                                                                                    | <ul> <li>&gt; Downloads</li> <li>&gt; Downloads</li> <li>:</li> <li>:</li> <li:< li=""> <li>:</li> <li:< li=""> <li>:</li> <li:< li=""></li:<></li:<></li:<></ul>                                                                                                    | OK         OK           Anderungsdatum         08.04.2020 12:53           02.04.2020 22:33         17.11.2018 21:11           23.05.2016 20:31         20.11           | Abbrechen          Abbrechen         "Downloads" durchsur         Image: Image: Im                                                                           | x<br>Ichen A<br>Größe<br>Atio 8                    |
|                              | Sicherheitsprofil         ←       →       ↑         Organisieren          ✓       Schnellzugrif         Desktop       Downloads         ☑       Dokumente         ☑       Bilder         ☑       Image         ☑       Image                                                                                                    | suchen<br>suchen<br>bieser PC :<br>Neuer Ordner<br>f<br>Name<br>Veletz<br>Vor                                                                                                    | bownloads     Downloads     Downloads     te (1)    2020-04-08.p12     te Woche (1)    langer Zeit (2)                                                                                                    | OK         OK         Anderungsdatum         08.04.2020 12:53         02.04.2020 22:33         17.11.2018 21:11         23.05.2016 20:31                               | Abbrechen          Abbrechen         "Downloads" durchsungen         Image: Image:                                                                           | x<br>ichen p<br>Größe<br>atio 8                    |
|                              | Image: Sicherheitsprofil         ←       →       ↑         Organisieren          Image: Sicherheitsprofil       Desktop         Image: Desktop       Downloads         Image: Downloads       Downloads         Image: Desktop       Downloads         Image: Desktop       Image: Desktop         Image: Desktop       Image: Desktop         Image: Desktop<                                                                                                    | suchen<br>Suchen<br>Suchen | <ul> <li>&gt; Downloads</li> <li>&gt; Downloads</li> <li>&gt; ite (1)</li> <li>&gt; 2020-04-08.p12</li> <li>&gt; te Woche (1)</li> <li>&gt; langer Zeit (2)</li> <li>&gt; Downloads</li> </ul>                                                                                                    | OK         OK           Änderungsdatum         08.04.2020 12:53           02.04.2020 22:33         17.11.2018 21:11           23.05.2016 20:31         20:31           | Abbrechen          "Downloads" durchsuu         "EET SSTUFE)         "Downloads" durchsuu         Image: Image:                                                                                                    | X<br>Ichen P<br>Größe<br>atio 8                    |
|                              | Image: Sicherheitsprofil         ←       →       ↑         Organisieren          Image: Schnellzugrif       Desktop         Image: Desktop       Downloads         Image: Desktop       Downloads         Image: Desktop       Image: Desktop         Image: Desktop       Image: Desktop         Image: Desktop </td <td>Bestatiger<br/>Micros<br/>Digital<br/>Suchen<br/>→ Dieser PC :<br/>Neuer Ordner<br/>f<br/>Name<br/>✓ Heu<br/>✓ Letz<br/>↓<br/>↓</td> <td>by Downloads by Downloads by Downloads by Downloads by Constraints by Downloads by Constraints by Constraints</td> <td>OK         OK         Anderungsdatum         08.04.2020         17.11.2018         21.11         23.05.2016         20.11</td> <td>Abbrechen  Townloads" durchsuu  Typ  Privater Informa Dateiordner Dateiordner Dateiordner</td> <td>X<br/>Ichen P<br/>Größe<br/>atio 8</td> | Bestatiger<br>Micros<br>Digital<br>Suchen<br>→ Dieser PC :<br>Neuer Ordner<br>f<br>Name<br>✓ Heu<br>✓ Letz<br>↓<br>↓                                                                                                    | by Downloads by Downloads by Downloads by Downloads by Constraints by Downloads by Constraints by Constraints | OK         OK         Anderungsdatum         08.04.2020         17.11.2018         21.11         23.05.2016         20.11                                              | Abbrechen  Townloads" durchsuu  Typ  Privater Informa Dateiordner Dateiordner Dateiordner                                                                                                    | X<br>Ichen P<br>Größe<br>atio 8                    |
|                              | Image: Sicherheitsprofil         ←       →       ↑         Organisieren       Image: Schnellzugrif         Image: Schnellzugrif       Desktop         Image: Desktop       Image: Schnellzugrif         Image: Schnellzugrif       Desktop         Image: Schnellzugrif       Desktop         Image: Schnellzugrif       Image: Schnellzugrif         Image: Schnellzugrif       Dokumente         Image: Schnellzugrif       Image: Schnellzugrif         Image: Schnellzugrif       Image: Schnellzugrif         Image: Schnellzugrif       Image: Schnellzugrif         Image: Schnellzugrif       Image: Schnellzugrif         Image: Schnellzugrif       Image: Schnellzugrif         Image: Schnellzugrif       Image: Schnellzugrif         Image: Schnellzugrif       Image: Schnellzugrif         Image: Schnellzugrif       Image: Schnellzugrif         Image: Schnellzugrif       Image: Schnellzugrif         Image: Schnellzugrif       Image: Schnellzugrif         Image: Schnellzugrif       Image: Schnellzugrif         Image: Schnellzugrif       Image: Schnellzugrif         Image: Schnellzugrif       Image: Schnellzugrif         Image: Schnellzugrif       Image: Schnellzugrif         Image: Schnellzugrif       Im                                                                                                    | Bestatiger<br>Micros<br>Digital<br>Suchen<br>→ Dieser PC :<br>Neuer Ordner<br>T<br>Neuer Ordner<br>T<br>Vor<br>Heu<br>Neuer Vor<br>Heu<br>Neuer Vor                                                                                                    | Soft Internet Explorer 4.0-komple<br>e ID vom System löschen  Downloads  te (1)  te Woche (1)  langer Zeit (2)                                                                                                    | OK         O           Anderungsdatum         08.04.2020 12:53           02.04.2020 22:33         17.11.2018 21:11           23.05.2016 20:31         17.11.2018 21:11 | Abbrechen          "Downloads" durchsun         "Downloads" durchsun         Image: Image: Image                                                                           | X<br>ichen P<br>Größe<br>atio 8                    |
|                              | Image: Sicherheitsprofil         ←       →       ↑         Organisieren          Image: Schnellzugrif       Desktop         Image: Desktop       Downloads         Image: Dokumente       Image: Schnellzugrif         Image: Schnellzugrif       Dokumente         Image: Schnellzugrif       Image: Schnellzugrif         Image: Schnellzugrif       Image: Schnellzugrif         Image: Schnellzugrif       Image: Schn                                                                                                    | Bestatiger<br>Micros                                                                                                    | > Downloads > Downloads > ite (1) Ite (1) Ite Woche (1) Ite Woche (1) Ite Woche (2) Ite Woche (2)                                                                                                    | OK         OK         Anderungsdatum         08.04.2020 12:53         02.04.2020 22:33         17.11.2018 21:11         23.05.2016 20:31                               | Abbrechen  Townloads" durchsur  Typ  Privater Informa  Dateiordner  Dateiordner  Sicherheitsinformatio                                                                                                    | x<br>ichen P<br>Größe<br>atio 8<br>nnen (*.pfx; v) |

| gewählte Passwort ein und                                                                                                    |                                                                                                    | ~                                                                                                    |                                                                                                    |                                                                                                    |                                                                                                    |                                                                  |  |
|----------------------------------------------------------------------------------------------------|----------------------------------------------------------------------------------------------------|----------------------------------------------------------------------------------------------------|----------------------------------------------------------------------------------------------------|----------------------------------------------------------------------------------------------------|----------------------------------------------------------------------------------------------------|------------------------------------------------------------------|--|
| klicken Sie auf OK. um die                                                                                                    |                                                                                                    | Bestehende digit                                                                                                    | tale ID aus einer Datei imp                                                                                                    | ortieren                                                                                                    |                                                                                                    |                                                                  |  |
| Datei zu importieren.                                                                                                    |                                                                                                    | Importieren Sie die<br>Sie das beim Expo<br>Kennwort ein.                                                                                                    | e digitale ID aus der Datei<br>ortieren des Zertifikats in di                                                                        | auf Ihren Col<br>ese Datei vei                                                                                 | mputer. Geben<br>rwendete                                                                                | lun                                                              |  |
|                                                                                                    |                                                                                                    | Importdatei:                                                                                                    | C:\Users\angle_Down                                                                                                    | loads                                                                                                    | Durchsuchen                                                                                              |                                                                  |  |
|                                                                                                    |                                                                                                    | Kennwort:                                                                                                    | •••••                                                                                                    |                                                                                                    |                                                                                                    | ekti                                                             |  |
|                                                                                                    |                                                                                                    | Name der digitale                                                                                                    | n ID:                                                                                                    |                                                                                                    |                                                                                                    |                                                                  |  |
|                                                                                                    | - (                                                                                                    | O Digitale ID in eine Datei exportieren<br>Exportieren Sie die Informationen der digitalen ID in eine Datei. Geben<br>Sie ein Kennwort ein, um diese Informationen besser zu schützen.                                                                                                    |                                                                                                    |                                                                                                    |                                                                                                    |                                                                  |  |
|                                                                                                    |                                                                                                    | Digitale ID:                                                                                                    |                                                                                                    |                                                                                                    | Auswählen                                                                                                |                                                                  |  |
|                                                                                                    |                                                                                                    | Dateiname:                                                                                                    |                                                                                                    |                                                                                                    | Durchsuchen                                                                                              |                                                                  |  |
|                                                                                                    |                                                                                                    | Kennwort:                                                                                                    |                                                                                                    |                                                                                                    |                                                                                                    |                                                                  |  |
|                                                                                                    |                                                                                                    | Bestätigen:                                                                                                    |                                                                                                    |                                                                                                    |                                                                                                    |                                                                  |  |
|                                                                                                    |                                                                                                    | Microsoft Inter                                                                                                    | net Explorer 4.0-kompatibe                                                                                                    | el (niedrige S                                                                                                 | icherheitsstufe)                                                                                         |                                                                  |  |
|                                                                                                    |                                                                                                    | Digitale ID vom                                                                                                    | n System löschen                                                                                                    |                                                                                                    |                                                                                                    | -                                                                |  |
|                                                                                                    |                                                                                                    |                                                                                                    |                                                                                                    | OK                                                                                                    | Abbrechen                                                                                                |                                                                  |  |
|                                                                                                    | Konpure                                                                                                    | ort on                                                                                                    |                                                                                                    |                                                                                                    |                                                                                                    |                                                                  |  |
| Wählen Sie die gewünschte                                                                                                    | Import des privaten Austauschschlüssels ×                                                                                                    |                                                                                                    |                                                                                                    |                                                                                                    |                                                                                                    |                                                                  |  |
| Die Einstellung können Sie<br>später wieder ändern.                                                                                                    |                                                                                                    |                                                                                                    | 3                                                                                                    | 9                                                                                                    | SS ODJERE                                                                                                | rc                                                               |  |
| Die Einstellung können Sie<br>später wieder ändern.                                                                                                    |                                                                                                    | Private                                                                                                    | r Schlüssel des Crypt                                                                                                    | юAPI                                                                                                    | S ODJEKL                                                                                                 | rc                                                               |  |
| Die Einstellung können Sie<br>später wieder ändern.                                                                                                    |                                                                                                    | Private<br>Sie hab<br>Sicherh                                                                                                    | r Schlüssel des Crypt<br>pen die mittlere<br>neitsstufe gewählt.                                                                     | oAPI                                                                                                    | Sicherheitsstu                                                                                           | ıfe                                                              |  |
| Die Einstellung können Sie<br>später wieder ändern.                                                                                                    |                                                                                                    | Privater<br>Sie hab<br>Sicherh                                                                                                    | r Schlüssel des Crypt<br>ben die mittlere<br>leitsstufe gewählt.                                                                     | oAPI<br>Abbrech                                                                                                | Sicherheitsstu<br>en Det                                                                                 | ıfe                                                              |  |
| Die Einstellung können Sie<br>später wieder ändern.                                                                                                    |                                                                                                    | Privater<br>Sie hab<br>Sicherh                                                                                                    | r Schlüssel des Crypt<br>pen die mittlere<br>neitsstufe gewählt.                                                                     | oAPI<br>Abbrech                                                                                                | Sicherheitsstu<br>en Det                                                                                 | ıfe                                                              |  |
| Die Einstellung können Sie<br>später wieder ändern.<br>Schritt 4                                                                                                    | 7 Verschüsselte E-Mail-Nachrichten                                                                                                    | Privater<br>Sie hab<br>Sicherh                                                                                                    | r Schlüssel des Crypt<br>pen die mittlere<br>neitsstufe gewählt.                                                                     | oAPI<br>Abbrech                                                                                                | Sicherheitsstu<br>en Det                                                                                 | ıfe                                                              |  |
| Die Einstellung können Sie<br>später wieder ändern.<br>Schritt 4<br>Als letzten Schritt müssen<br>Sie noch Einschalten, dass                                                                                                    | Image: State of the state of the s                       | Privatel<br>Sie hab<br>Sicherh                                                                                                    | r Schlüssel des Crypt<br>ben die mittlere<br>heitsstufe gewählt.                                                                     | Abbrech                                                                                                    | Sicherheitsstu<br>en Det:<br>nationen erforder                                                           | ıfe<br>ails ×                                                    |  |
| Die Einstellung können Sie<br>später wieder ändern.<br>Schritt 4<br>Als letzten Schritt müssen<br>Sie noch Einschalten, dass<br>den Ausgehenden Mails<br>des Zertifiket angehängt                                                                                                    | T T Verschlüsselte E-Mail-Nachrichten Imgel Und Avorge- bie aus E-Mail-Sachrichten Imgel Und Avorge- bie aus E-Mail-Sachrichten Imgel Und Avorge- bie aus E-Mail-Sachrichten Imgel Und Avorge- bie aus E-Mail-Sachrichten Imgel Und Avorge- bie aus E-Mail-Sachrichten Imgel Und Avorge- bie aus E-Mail-Sachrichten Imgel Und Avorge- bie aus E-Mail-Sachrichten Imgel Und Avorge- bie aus E-Mail-Sachrichten Imgel Und Avorge- bie aus Imgel Und Avorge- bie aus Imgel Und | Privater<br>Sie hab<br>Sicherh<br>sicherh                                                                                                    | r Schlüssel des Crypt<br>pen die mittlere<br>neitsstufe gewählt.<br>OK                                                               | oAPI<br>Abbrech                                                                                                | Sicherheitsstu<br>en Det:<br>nationen erforder<br>Zugriff auf Ihren private                              | Ife ails X lich x                                                |  |
| Die Einstellung können Sie<br>später wieder ändern.<br>Schritt 4<br>Als letzten Schritt müssen<br>Sie noch Einschalten, dass<br>den Ausgehenden Mails<br>das Zertifikat angehängt<br>werden.                                                                                                    | T Verschlüsselte E-Mail-Nachrichten Sindardeinstellung Maine Sindardeinstellung Maine Digitale IDs fzw.Zertifikate sind Digitale IDs fzw.Zertifikate sind                                                                                                    | Privater<br>Sie hab<br>Sicherh<br>Sicherh<br>gehende Nachtlohten verschlussein<br>digitale Signatur hinzufügen<br>glartet sinden<br>ridern, wenn mit S/MIME signiert<br>S/MIME-Einstellungen (iber wird ist                                                                                                    | r Schlüssel des Crypt<br>pen die mittlere<br>neitsstufe gewählt.<br>OK                                                               | Abbrech<br>Abbrech<br>ows-Sicherheit<br>meldeinform<br>nten Sie der App<br>ihren?                              | Sicherheitsstu<br>en Det:<br>nationen erforder<br>Zugriff auf Ihren private<br>g : Privater Schlüssel de | Ife<br>ails ×<br>Hich<br>en Schlüssel                            |  |
| Die Einstellung können Sie<br>später wieder ändern.<br>Schritt 4<br>Als letzten Schritt müssen<br>Sie noch Einschalten, dass<br>den Ausgehenden Mails<br>das Zertifikat angehängt<br>werden.<br>Schließen Sie alle Fenster,<br>ndom Sie mit OK bestäti                                                                                                    | Image: Second Second                               | Privatel<br>Sie hab<br>Sicherh<br>geherde Nachrichten verschlussen<br>digitale Signatur hinzufügen<br>glartet sinder<br>rdern, veen mit SyMME Eignet<br>SyMME-Einstellungen (Jaher Wallmet<br>sommerte, mit denen die Identität<br>reporteren/Exportieren.                                                                                                    | r Schlüssel des Crypt<br>ben die mittlere<br>heitsstufe gewählt.<br>OK<br>winde<br>antr-uni-bochum.de)<br>in elektronischen Transats | Abbrech<br>Abbrech<br>ws-Sicherheit<br>meldeinform<br>nten Sie der App<br>ihren?<br>isselbeschreibun<br>toAPI  | Sicherheitsstu<br>en Det<br>nationen erforder<br>Zugriff auf Ihren private<br>g : Privater Schlüssel de  | rC<br>ife<br>ails<br>Y<br>rich<br>en Schlüssel<br>is             |  |
| Die Einstellung können Sie<br>später wieder ändern.<br>Schritt 4<br>Als letzten Schritt müssen<br>Sie noch Einschalten, dass<br>den Ausgehenden Mails<br>das Zertifikat angehängt<br>werden.<br>Schließen Sie alle Fenster,<br>ndem Sie mit OK bestäti-<br>gen.                                                                                                    | Y       Verschlüsselte E-Mail-Nachrichten         Y       Imgat Und Anage Signas         Y       Imgat Und Anage Signas         Y                                                                                                    | Privatel<br>Sie hab<br>Sicherh<br>gehende Nachrichten verschlüsseln<br>digitale Signatur hinzufügen<br>Gartest senden<br>rden, wenn mit S/MME signiert<br>"S/MME-Einstellungen (illem Maliert<br>"S/MME-Einstellungen (illem Maliert<br>"Som den einstellungen (illem Maliert<br>"Som den einstellungen (illem Maliert<br>"Som den einstellungen (illem Maliert<br>"Som den einstellungen (illem Maliert<br>"Som den einstellungen (illem Maliert | r Schlüssel des Crypt<br>pen die mittlere<br>neitsstufe gewählt.<br>OK<br>gruhr-uni-bodum.de) •<br>in elettronischen Tranaks         | Abbrech<br>Abbrech<br>sws-Sicherheit<br>neldeinform<br>nten Sie der App<br>ihren?<br>isselbeschreibun<br>toAPI | Sicherheitsstu<br>en Det:<br>nationen erforder<br>Zugriff auf Ihren private<br>g : Privater Schlüssel de | Ife<br>ails<br>Ails<br>Iich<br>an Schlüssel                      |  |
| Die Einstellung können Sie<br>später wieder ändern.<br>Schritt 4<br>Als letzten Schritt müssen<br>Sie noch Einschalten, dass<br>den Ausgehenden Mails<br>das Zertifikat angehängt<br>werden.<br>Schließen Sie alle Fenster,<br>indem Sie mit OK bestäti-<br>gen.<br>Ab jetzt werden die Mails                                                                                                    | Image: Standardinachrickles       Image: Standardinachrickles         Image: Standardinachrickles       Image: Standardinachrickles         Image: Standardinach                                                                                                    | Privater<br>Sie hab<br>Sie hab<br>Sicherh<br>gehende Nachrichten verschlussen<br>digitale Signatur hinzufügen<br>glartet standen<br>rder, wenn mit S/MIKE signier<br>S/MIKE-Einstellungen (Jahre Kuller<br>S/MIKE-Einstellungen (Jahre Kuller<br>sonder, wenn mit S/MIKE signier<br>S/MIKE-Einstellungen (Jahre Kuller<br>sonder, wenn mit S/MIKE signier                                                                                         | r Schlüssel des Crypt<br>pen die mittlere<br>neitsstufe gewählt.<br>OK<br>suhr-uni-bochum.de)<br>in elektronischen Transati          | Abbrech<br>Abbrech<br>ows-Sicherheit<br>meldeinform<br>nten Sie der App<br>ihren?<br>isselbeschreibun<br>toAPI | Sicherheitsstu<br>en Det<br>nationen erforder<br>Zugriff auf Ihren private<br>g : Privater Schlüssel de  | Ife<br>ails ×<br>dich<br>en Schlüssel<br>es                      |  |
| Die Einstellung können Sie<br>später wieder ändern.<br>Schritt 4<br>Als letzten Schritt müssen<br>Sie noch Einschalten, dass<br>den Ausgehenden Mails<br>das Zertifikat angehängt<br>werden.<br>Schließen Sie alle Fenster,<br>indem Sie mit OK bestäti-<br>gen.<br>Ab jetzt werden die Mails<br>mit Zertifikat verschickt<br>und Sie erhalten folgende                                                  | If       Verschlüsselte E-Mail-Nachrichten         Image: Standard Standard Stand                                                                  | Privatel<br>Sie hab<br>Sicherh<br>gehede Nachrichten verschlüsseln<br>digible Signatur hinzufügen<br>gafartet sende<br>rötern, venn mit S/MIME signater<br>S/MIME-Einstellungen (U                                                                                                    | r Schlüssel des Crypt<br>ben die mittlere<br>heitsstufe gewählt.<br>OK<br>winde<br>neletronischen Transato                           | Abbrech<br>Abbrech<br>ws-Sicherheit<br>meldeinform<br>nten Sie der App<br>ihren?<br>isselbeschreibun<br>toAPI  | Sicherheitsstu<br>en Deta<br>nationen erforder<br>Zugriff auf Ihren private<br>g : Privater Schlüssel de | rC<br>ife<br>ails<br>tich<br>en Schlüssel<br>s<br>cht zulassen   |  |
| Die Einstellung können Sie<br>später wieder ändern.<br>Schritt 4<br>Als letzten Schritt müssen<br>Sie noch Einschalten, dass<br>den Ausgehenden Mails<br>das Zertifikat angehängt<br>werden.<br>Schließen Sie alle Fenster,<br>ndem Sie mit OK bestäti-<br>gen.<br>Ab jetzt werden die Mails<br>mit Zertifikat verschickt<br>und Sie erhalten folgende<br>Nachricht darüber, die Sie<br>zulassen müssen  | T       Verschlüsselte E-Mail-Nachrichten         Verschlüsselte E-Mail-Nachrichten       Imgilt Und Avrage- tip aus<br>Einstein Standardeinstellung: Meine<br>Standardeinstellung: Meine<br>Opjatal Ds. Zertfikate- im<br>Einstein Machrichten im Jun-Text-Fo<br>Dipital signiterte Machrichten im<br>Stärpt in Greinen         Als Nur-Text Iesen<br>Dipital signiterte Machrichten im<br>Stärpt in Greinen Contem zula<br>Skript in Greinen         Skript in Greinen         Skript in Greinen Ordnem zulasse                                                                                                    | Privatel<br>Sie hab<br>Sicherh<br>gehende Nachrichten verschlüsseln<br>digitel Signatur hinzufügen<br>gartest senden<br>"fortwart in S/MME signiert<br>"S/MME-Einstellungen (allen Maillert<br>Dolumente, mit denen die Identitat<br>sportieren/Exportieren.<br>"<br>rmat lesen<br>n                                                                                                    | r Schlüssel des Crypt<br>ben die mittlere<br>heitsstufe gewählt.<br>OK<br>Pruh-uni-bochumde) •<br>in elektronischen Transats         | oAPI Abbrech ws-Sicherheit neldeinform nten Sie der App ihren? isselbeschreibun toAPI                          | Sicherheitsstu<br>en Det:<br>nationen erforder<br>Zugriff auf Ihren private<br>g : Privater Schlüssel de | rC<br>ails<br>tich<br>en Schlüssel<br>es<br>cht zulassen         |  |
| Die Einstellung können Sie<br>später wieder ändern.<br>Schritt 4<br>Als letzten Schritt müssen<br>Sie noch Einschalten, dass<br>den Ausgehenden Mails<br>das Zertifikat angehängt<br>werden.<br>Schließen Sie alle Fenster,<br>ndem Sie mit OK bestäti-<br>gen.<br>Ab jetzt werden die Mails<br>nit Zertifikat verschickt<br>und Sie erhalten folgende<br>Nachricht darüber, die Sie<br>zulassen müssen. | Image: Stript in Ordnern Julia         Stript in Ordnern         Stript in Ordnern                                                                                                    | Privatel<br>Sie hab<br>Sicherh<br>gehende Nachrichten verschlüssen<br>djalate Signatur hinzufügen<br>gartest senden<br>rfern, venn mit S/MIME Läpsiet<br>2 Dokumente, mit denen die Identitat<br>aportierery/Exportieren.<br>ssen<br>en                                                                                                    | r Schlüssel des Crypt<br>pen die mittlere<br>neitsstufe gewählt.<br>OK                                                               | Abbrech<br>Abbrech<br>www.sicherheit<br>meldeinform<br>hten Sie der App<br>hiren?<br>zulassen                  | Sicherheitsstu<br>en Det<br>nationen erforder<br>Zugriff auf Ihren private<br>g : Privater Schlüssel de  | rC<br>ails<br>Alich<br>en Schlüssel<br>ss                        |  |
| Die Einstellung können Sie<br>später wieder ändern.<br>Schritt 4<br>Als letzten Schritt müssen<br>Sie noch Einschalten, dass<br>Jen Ausgehenden Mails<br>Jas Zertifikat angehängt<br>verden.<br>Schließen Sie alle Fenster,<br>ndem Sie mit OK bestäti-<br>jen.<br>Ab jetzt werden die Mails<br>nit Zertifikat verschickt<br>ind Sie erhalten folgende<br>Vachricht darüber, die Sie<br>zulassen müssen. | Image: Standard Standard S                               | Privatel<br>Sie hab<br>Sicherh<br>gehende Nachrichten verschlüsseln<br>digibie Signatur hinzufügen<br>gidzette stande<br>rötern, venn mit S/MIME signiert<br>S/MIME-Einstellungen (U                                                                                                    | r Schlüssel des Crypt<br>ben die mittlere<br>heitsstufe gewählt.<br>OK<br>winde<br>Anr<br>Möd<br>gewä<br>schlü<br>Crypt              | Abbrech<br>Abbrech<br>ows-Sicherheit<br>meldeinform<br>nten Sie der App<br>ihren?<br>Zulassen                  | Sicherheitsstu<br>en Det:<br>nationen erforder<br>zugriff auf Ihren private<br>g : Privater Schlüssel de | rC<br>ife<br>ails<br>flich<br>en Schlüssel<br>ss<br>cht zulassen |  |